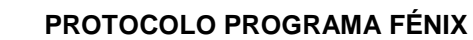

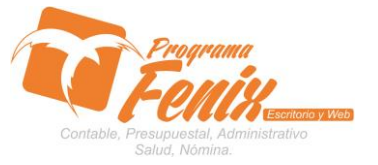

#### PROTOCOLO CONFIGURACIÓN DE USUARIOS

# NOTA IMPORTANTE:

Para utilizar este protocolo es necesario que el USUARIO a utilizarlo posea las siguientes competencias:

- 1. Dominar sistema Windows
- 2. Solucionar problemas básicos de Windows en relación a hardware y software.
- 3. Identificar cuales son los roles de usuarios de la empresa que entre otros son:
  - a. Administrador
    - i. Todo lo puede hacer dentro de Programa Fénix
  - b. Contabilidad
    - i. Administra 100% el modulo contable
  - c. Cartera
    - i. Administra 100% el modulo cartera pero no elimina documentos.
  - d. Proveedores
    - i. Administra 100% el modulo proveedores pero no elimina documentos.
  - e. Caja
    - i. Administra 100% el modulo Caja pero no elimina documentos.
  - f. Digitador
    - i. Solo tiene acceso a la elaboración de los maestros y documentos administrativos como ventas, compras, ingresos, gastos.
  - g. Gerente
    - i. Generalmente elimina documentos, consulta e imprime informes.
- 4. Reconocer las unidades de almacenamiento del equipo a trabajar:
  - a. Disco local C:\
  - b. Disco local D:\
  - c. USB
  - d. Ruta de red
- 5. Identificar el sistema general de Programa Fénix en los siguientes aspectos:
  - a. Equipo servidor de datos donde este instalado Programa Fénix

## Ejemplo

## ruta=LOCALHOST:D:\PROGRAMA\_FENIX\_2014\DBfenix\

- b. Poseer clave de administrador de sistema
  - i. Usuario 31 o 69
- c. Activar programa de asistencia remota
  - i. ID
  - ii. Clave

## Observación : línea de ayuda 7816055 - 3007032330 - 3008038145

Centro Comercial Las Tiendas Local 05 www.programafenix.com - ronalabn@gmail.com

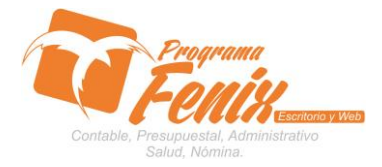

**PROTOCOLO PROGRAMA FÉNIX** 

## PROTOCOLO CONFIGURACIÓN DE USUARIOS PROTOCOLO

- 1. Trabajar en el equipo servidor de la empresa.
- 2. Abrir :
  - a. Programa Fénix desde la carpeta ó acceso directo ó barra de tarea ó inicio programas recientes.
- 3. Abrir:
  - a. Mantenimientos de Usuarios
  - b. Registrar usuario administrador 31 o 69

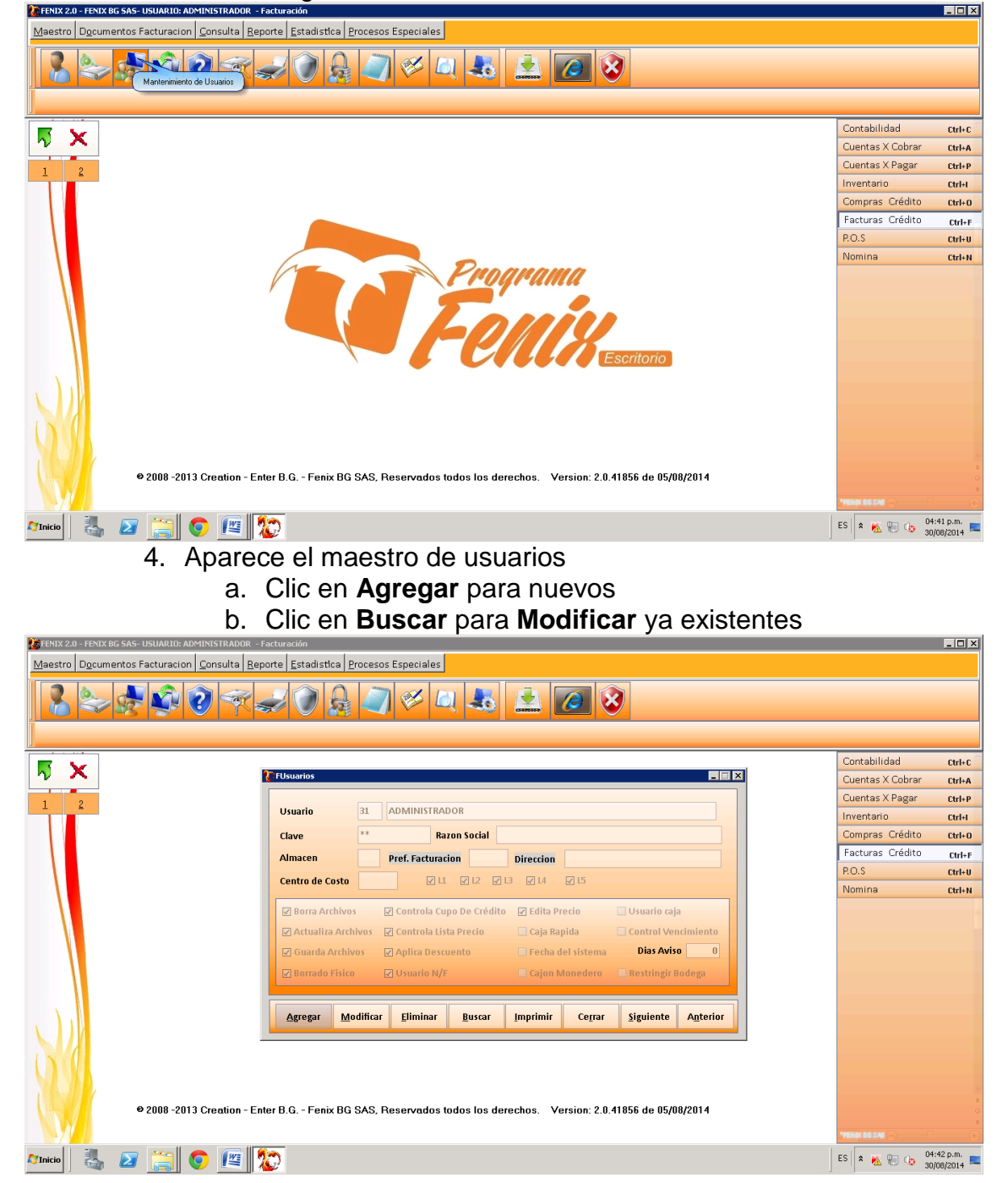

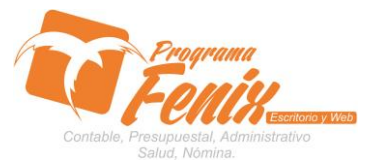

#### PROTOCOLO PROGRAMA FÉNIX

#### PROTOCOLO CONFIGURACIÓN DE USUARIOS

- 5. Digitamos
  - a. El número del usuario asignado ejemplo 31 69 01 02
  - b. Un nombre
  - c. Clave inicial
  - d. Clic en la acciones que le son permitidas ejemplo
    - i. Guarda archivos
  - e. Clic botón Guardar

| 🔀 FENIX 2.0 - FENIX BG SAS- USUARIO: ADMINISTRADOR - Fa | cturación                          |                          |                |                    |                     |           |   |                  | _ 🗆 🗙                    |
|---------------------------------------------------------|------------------------------------|--------------------------|----------------|--------------------|---------------------|-----------|---|------------------|--------------------------|
| Maestro Documentos Facturacion Consulta Repo            | rte <u>E</u> stadistica <u>P</u> r | rocesos Especiales       |                |                    |                     |           |   |                  |                          |
|                                                         |                                    | <i>i</i> v 1             | ų 🎩            |                    | 8                   |           |   |                  |                          |
|                                                         |                                    |                          |                |                    |                     |           | _ | Contabilidad     | Ctrl+C                   |
| 2 ~                                                     | FUsuarios                          |                          |                |                    |                     |           | × | Cuentas X Cobrar | Ctrl+A                   |
| 1 2                                                     | Haveda                             |                          | DOR            |                    |                     |           |   | Cuentas X Pagar  | Ctrl+P                   |
|                                                         | Usuano                             | 51 ADIVINISTRA           | UON            |                    |                     |           |   | Inventario       | Ctrl+I                   |
|                                                         | Clave                              | **                       | azon Social    |                    |                     |           |   | Compras Crédito  | Ctrl+0                   |
|                                                         | Almacen                            | Pref. Factura            | cion           | Direction          |                     |           |   | Facturas Crédito | Ctrl+F                   |
|                                                         | Centro de Costo                    |                          | 1 🔽 L2 🗹       | 13 🔽 14 🔽 15       |                     |           |   | P.O.S            | Ctrl+U                   |
|                                                         |                                    |                          |                |                    |                     |           |   | Nomina           | Ctrl+N                   |
|                                                         | Borra Archivos                     | 🖌 Controla Ci            | upo De Crédito | 🛛 🖌 Edita Precio   | 🔲 Usuario ca        | ja        |   |                  |                          |
|                                                         | Actualiza Archi                    | ivos 🛛 🔽 Controla Li     | sta Precio     | 🗌 Caja Rapida      | Control Ve          | ncimiento |   |                  |                          |
|                                                         | Guarda Archiv                      | os 🛛 🔽 Aplica Desi       | uento          | 🗌 Fecha del sister | na Dias Avi         | 50 0      |   |                  |                          |
|                                                         | Borrado Fisico                     | 🖌 Usuario N/             | F              | 📃 Cajon Moneder    | o 📃 Restringir      | Bodega    |   |                  |                          |
|                                                         |                                    |                          |                |                    |                     |           |   |                  |                          |
| A                                                       | Agregar Mo                         | dificar <u>E</u> liminar | Buscar         | Imprimir Cerr      | r <u>S</u> iguiente | Anterior  |   |                  |                          |
|                                                         |                                    |                          | <u> </u>       |                    |                     |           |   |                  |                          |
|                                                         |                                    |                          |                |                    |                     |           |   |                  |                          |
|                                                         |                                    |                          |                |                    |                     |           |   |                  |                          |
|                                                         |                                    |                          |                |                    |                     |           |   |                  | ~                        |
| © 2008 -2013 Creation - Ente                            | r B.G Fenix BG S                   | SAS, Reservados          | todos los de   | rechos. Version: 2 | .0.41856 de 05/     | 08/2014   |   |                  | ô                        |
|                                                         |                                    |                          |                |                    |                     |           |   |                  | ¥<br>(+)                 |
| Allicio 🛛 🛃 😰 🧱 💿 🔯 🕼                                   |                                    |                          |                |                    |                     |           |   | ES 🗴 🐔 🐑 🎲 30    | 5:07 p.m.<br>1/08/2014 🛌 |

6. El usuario nuevo debe iniciar sesión con los datos suministrados por el administrador y luego cambiar sus claves.

| A TENIX 2.0 - FENIX BG SAS- USUARIO: ADMINISTRADOR - Punto de Venta                                           |                  |                    |
|----------------------------------------------------------------------------------------------------|------------------|--------------------|
| Maestros Decumentos Punto Ventas Consultas Reportes Estadística Procesos Especiales                           |                  |                    |
|                                                                                                    |                  |                    |
|                                                                                                    | Contabilidad     | Chill C            |
|                                                                                                    | Cuentas X Cohrar | CtrleA             |
|                                                                                                    | Cuentas X Pagar  | Ctrl+P             |
|                                                                                                    | Inventario       | Ctrl+I             |
|                                                                                                    | Compras Crédito  | Ctrl+0             |
| - Cantolis de Clave E [1] X                                                                                   | Facturas Crédito | Ctrl+F             |
| Digita la Nueva Clave                                                                                         | P.O.S            | Ctrl+U             |
| Codigo Usuario:                                                                                               | Nomina           | Ctrl+N             |
|                                                                                                    |                  |                    |
| Cave Anterior                                                                                                 |                  |                    |
| Nueva Clave                                                                                                   |                  |                    |
| Confirmar Clave                                                                                               |                  |                    |
|                                                                                                    |                  |                    |
| Figure Figure                                                                                                 |                  |                    |
| ritorio                                                                                                    |                  |                    |
|                                                                                                    |                  |                    |
|                                                                                                    |                  |                    |
|                                                                                                    |                  |                    |
|                                                                                                    |                  |                    |
|                                                                                                    |                  |                    |
| N/ M                                                                                                    |                  |                    |
|                                                                                                    |                  |                    |
| 2008 -2013 Creation - Enter B.G Fenix BG SAS, Reservados todos los derechos. Version: 2.0.41856 de 05/08/2014 |                  |                    |
|                                                                                                    | PENDLOG SAG      |                    |
| Anno 🛃 😰 🚞 💿 🥻 🧭 🏠 🕼 💷                                                                                        | ES 🗴 🍅 🖻 🔠 31/   | 8:14<br>/08/2014 ⋿ |